# Add an Image to a Windows 2012 WDS Server

July 24, 2013

Copyright © 2013 by World Class CAD, LLC. All Rights Reserved.

#### Windows Deployment Services Window

On the server that is running the Windows Deployment Service, we visit the Server Manager. We click on Tools and choose the Windows Deployment Services to add Windows 8 as another Install image

This WDS server is a member server of an Active Directory domain. We need to have a DHCP and DNS server on the network. We need have a Windows 8 operating system disk and a client computer that can boot to the network.

Select the Next button to continue.

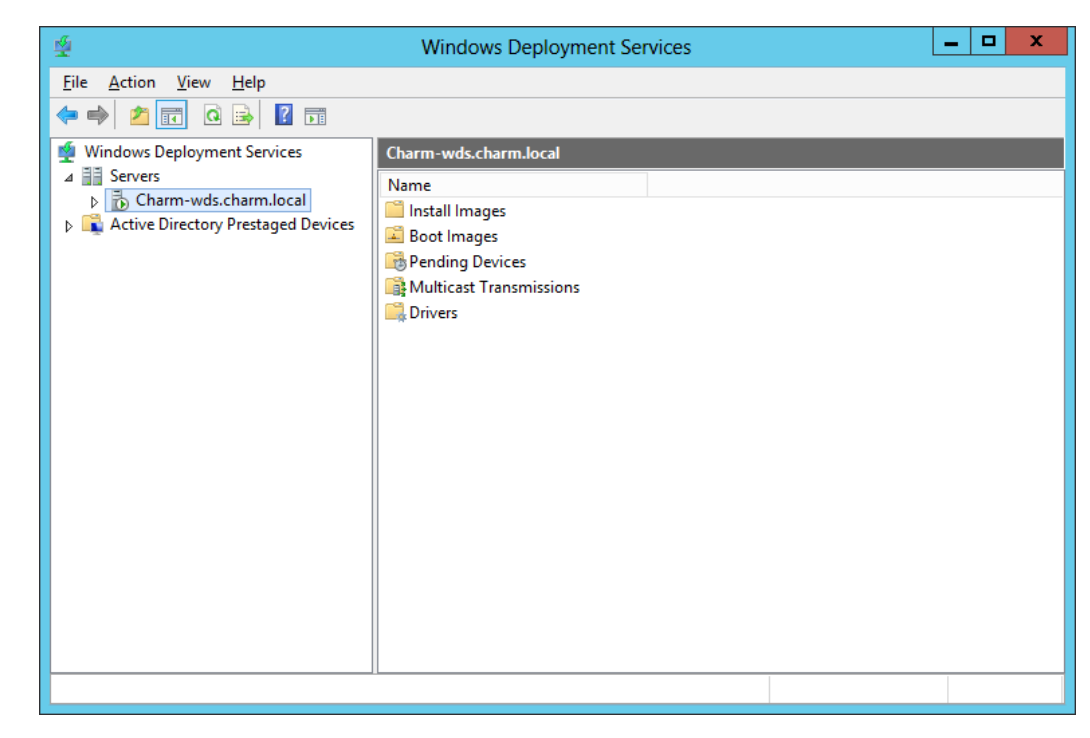

# Add Image Group

Our next image we will load is the Windows 8 operating system. We right click on the Install Images folder and we choose Add Image Group. We type Windows 8 64 bit as the new image group name and pick OK button to continue.

| ¥                                                                                                    | Windows Deployment Services                                                                                                    | _                                                                                                    |  | x |  |
|----------------------------------------------------------------------------------------------------|----------------------------------------------------------------------------------------------------|----------------------------------------------------------------------------------------------------|--|---|--|
| File Action View Help                                                                                                    |                                                                                                    |                                                                                                    |  |   |  |
| <ul> <li>Windows Deployment Services</li> <li>Servers</li> <li>Charm-wds.charm.local</li> <li>Charm-wds.charm.local</li> <li>Charm-wds.charm.local</li> <li>Boot Images</li> <li>Boot Images</li> <li>Pending Devices</li> <li>Multicast Transmissions</li> <li>Crivers</li> <li>Active Directory Prestaged Devices</li> </ul> | Install Images       0 Image Group(s)         Image Group       There are no items to show in this view.         Add Install Image       Add Image Group         View       Arrange Icons         Line up Icons       Line up Icons         Help       Image Icons | ges 0 Image Group(s)<br>up<br>There are no items to show in this view.<br>Add Install Image<br>Add Image Group<br>View  Arrange Icons<br>Line up Icons<br>Help |  |   |  |
|                                                                                                    | Add Image Group                                                                                                    |                                                                                                    |  |   |  |
| Enter a<br>Windov                                                                                                    | name for the image group:<br>v 8 64 bit                                                                                                    |                                                                                                    |  |   |  |
| Adds an image group.                                                                                                    | OK Cancel                                                                                                    |                                                                                                    |  |   |  |

## Add Install Image

The Windows 8 group name is now listed under the Windows 7 group name. We should right click on Windows 8 64 bit group and we double click on Add Install Image.

| 🙅 Windows Deployment Services                                                                                                    |               |                    |              |                     |          |            |          |
|----------------------------------------------------------------------------------------------------|---------------|--------------------|--------------|---------------------|----------|------------|----------|
| File Action View Help                                                                                                    |               |                    |              |                     |          |            |          |
| 🗢 🔿 🙋 🔜 🗙 🛃 🚺                                                                                                    |               |                    |              |                     |          |            |          |
| Windows Deployment Services                                                                                                    | Window 8 64 b | oit 0 Install Imag | e(s)         |                     |          |            |          |
| A Servers                                                                                                    | Image Name    | Architecture       | Status       | Expanded Size       | Date     | OS Version | Priority |
| ⊿ 📔 Install Images<br>🖉 Window <u>8.64 bit</u>                                                                                                    |               | Th                 | ere are no i | items to show in th | is view. |            |          |
| 🖾 Boot Image 🛛 Add Insta                                                                                                    | ll Image      |                    |              |                     |          |            |          |
| <ul> <li>▷ 100 Pending Detemp</li> <li>▷ 100 Pending Detemp</li> <li>▷ 100 Pending Detemp</li> <li>▷ 100 Pending Detemp</li> <li>○ 100 Pending Detemp</li> <li>○ 100 Pending Detemp</li></ul> |               |                    |              |                     |          |            |          |
|                                                                                                    | •             |                    |              |                     |          |            |          |
|                                                                                                    |               |                    |              |                     |          |            |          |
| Rename                                                                                                    |               |                    |              |                     |          |            |          |
| Export Lis                                                                                                    | t             |                    |              |                     |          |            |          |
| Help                                                                                                    |               |                    |              |                     |          |            |          |
|                                                                                                    |               |                    |              |                     |          |            |          |
| Add &install image                                                                                                    |               |                    |              |                     |          |            |          |

# Install.wim

We will place the Windows 8 operating system CD in the E drive (CDROM), and we pick the Browse button.

| 🙅 Select Windows Image File 🗙 |                                                                  |                                        |                       |  |  |  |  |  |
|-------------------------------|------------------------------------------------------------------|----------------------------------------|-----------------------|--|--|--|--|--|
| 🔄 🍥 🔻 🕇 🚺 « D                 | VD RW Drive (D:) HRM_CCS > so                                    | urces > v 🖒 Search sou                 | rces 🔎                |  |  |  |  |  |
| Organize 💌                    |                                                                  |                                        | := - 🔟 🔞              |  |  |  |  |  |
| Documents                     | Name                                                             | Date modified Type                     | Size                  |  |  |  |  |  |
| Music El Pictures             | ▲ Files Currently on the Dis                                     | c (11)                                 |                       |  |  |  |  |  |
| Videos                        | 🍌 dlmanifests                                                    | 7/26/2012 4:23 AM File folder          |                       |  |  |  |  |  |
|                               | 🍌 en-us                                                          | 7/26/2012 4:23 AM File folder          |                       |  |  |  |  |  |
| 👰 Computer                    | 퉬 etwproviders                                                   | 7/26/2012 4:23 AM File folder          |                       |  |  |  |  |  |
| 🃥 Local Disk (C:)             | 퉬 inf                                                            | 7/26/2012 4:23 AM File folder          |                       |  |  |  |  |  |
| 🖆 DVD RW Drive (D             | 퉬 migration                                                      | 7/26/2012 4:23 AM File folder          |                       |  |  |  |  |  |
| 🌗 boot 🔳                      | 퉬 replacementmanifests                                           | 7/26/2012 4:23 AM File folder          |                       |  |  |  |  |  |
| 🐌 efi                         | SX5                                                              | 7/26/2012 4:23 AM File folder          |                       |  |  |  |  |  |
| sources                       | 퉬 vista                                                          | 7/26/2012 4:23 AM File folder          |                       |  |  |  |  |  |
| l support                     | 퉬 хр                                                             | 7/26/2012 4:23 AM File folder          |                       |  |  |  |  |  |
| 👝 New Volume (E:)             | boot.wim                                                         | 7/26/2012 4:23 AM WIM File             | 197,439 KB            |  |  |  |  |  |
| a 2012DISK (F:)               | install.wim                                                      | 7/26/2012 4:23 AM WIM File             | 2,931,325 KB          |  |  |  |  |  |
| File <u>n</u>                 | ame: install.wim Type: WIM Fil<br>Size: 2.79 GB<br>Date modified | e Vindows<br>d: 7/26/2012 4:23 AM Qpen | image files (*.wim) V |  |  |  |  |  |

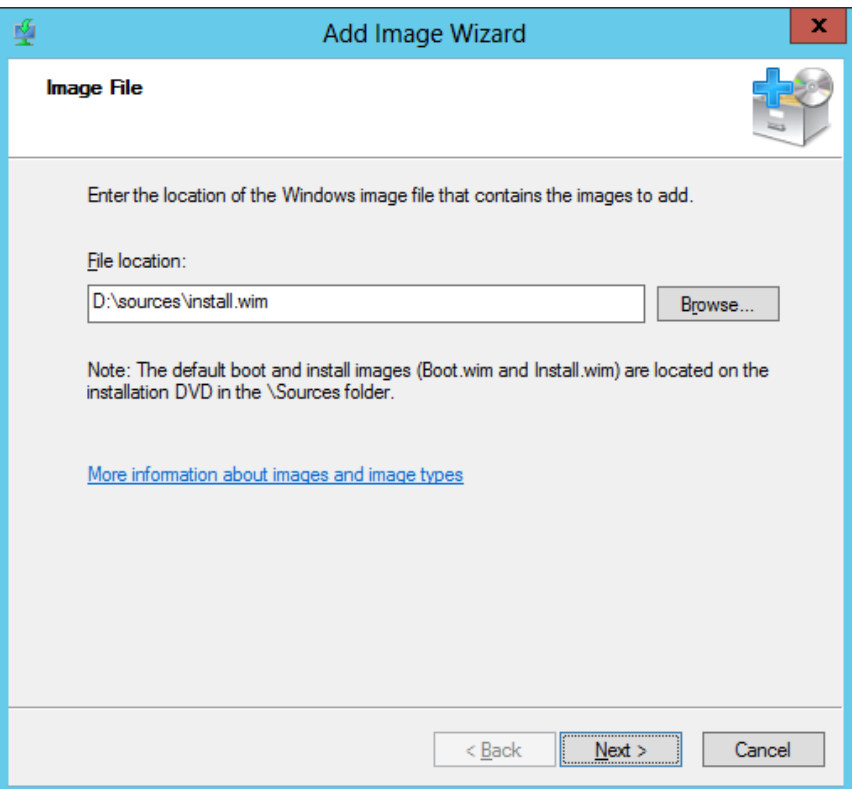

In the sources folder of the Windows 8 DVD, we can see the "install.wim" file we need to install an image on the WDS server. We highlight the file and we choose the Open button to continue. The Image File window has the file location, so we push the Next button.

# List of Images Available

In this dialogue box, we can check the images we wish to load. On some discs there are more than a single image, so we can check the ones we wish to have in the group. We checked the Window 8 Pro and Windows 8 images and we will advance by selecting the Next button.

| 4   |                                                  | Add                       | Image Wizard                                | x      |
|-----|--------------------------------------------------|---------------------------|---------------------------------------------|--------|
| Ava | iilable Images                                   |                           |                                             |        |
|     | The file that you spec<br>want to add to the ser | ified contains ti<br>ver. | he following images. Select the images that | you    |
|     | Name                                             | Architecture              | Description                                 |        |
|     | Vindows 8 Pro                                    | x64                       | Windows 8 Pro                               |        |
|     | ✓ Windows 8                                      | x64                       | Windows 8                                   |        |
|     | ✓ Use the <u>d</u> efault na                     | me and descrip            | otion for each of the selected images       |        |
|     |                                                  |                           |                                             |        |
|     |                                                  |                           | < <u>B</u> ack <u>N</u> ext >               | Cancel |

# Summary

Before creating the image, we review the settings. If we wish, we can back through the windows and change a previous response. If we agree with the review information, we will press the Next button.

| <u>\$</u> |                                    | Add Image Wizard                                             | X      |
|-----------|------------------------------------|--------------------------------------------------------------|--------|
| Su        | immary                             |                                                              |        |
|           | You have selected th               | he following images                                          |        |
|           | Image group:                       | Window 8 64 bit                                              |        |
|           | Image file:                        | D:\sources\install.wim                                       |        |
|           | Selected images:                   |                                                              |        |
|           | Name<br>Windows 8 Pro<br>Windows 8 |                                                              |        |
|           | To change your sele<br>Next.       | ction, click Back. To add the selected images to the server, | click  |
|           |                                    | < <u>B</u> ack <u>N</u> ext >                                | Cancel |

# Add Install Image

An image of the operating system will be written to the D: drive on the WDS server. When the process is complete, we can load the operating system over the network.

We select the Finish button when the task progress bar is 100% filled.

| 4  | Add Image Wizard                                           | x     |
|----|------------------------------------------------------------|-------|
| Та | ask Progress                                               |       |
|    | The operation is complete                                  |       |
|    | The selected images were successfully added to the server. |       |
|    |                                                            |       |
|    |                                                            |       |
|    | < <u>B</u> ack <b>Finish</b> C                             | ancel |

# Windows 8 64 Bit Install Images

Under the Windows 8 64 bit group, we can see 2 Windows 8 64 Bit Images. Next, we will install the boot image.

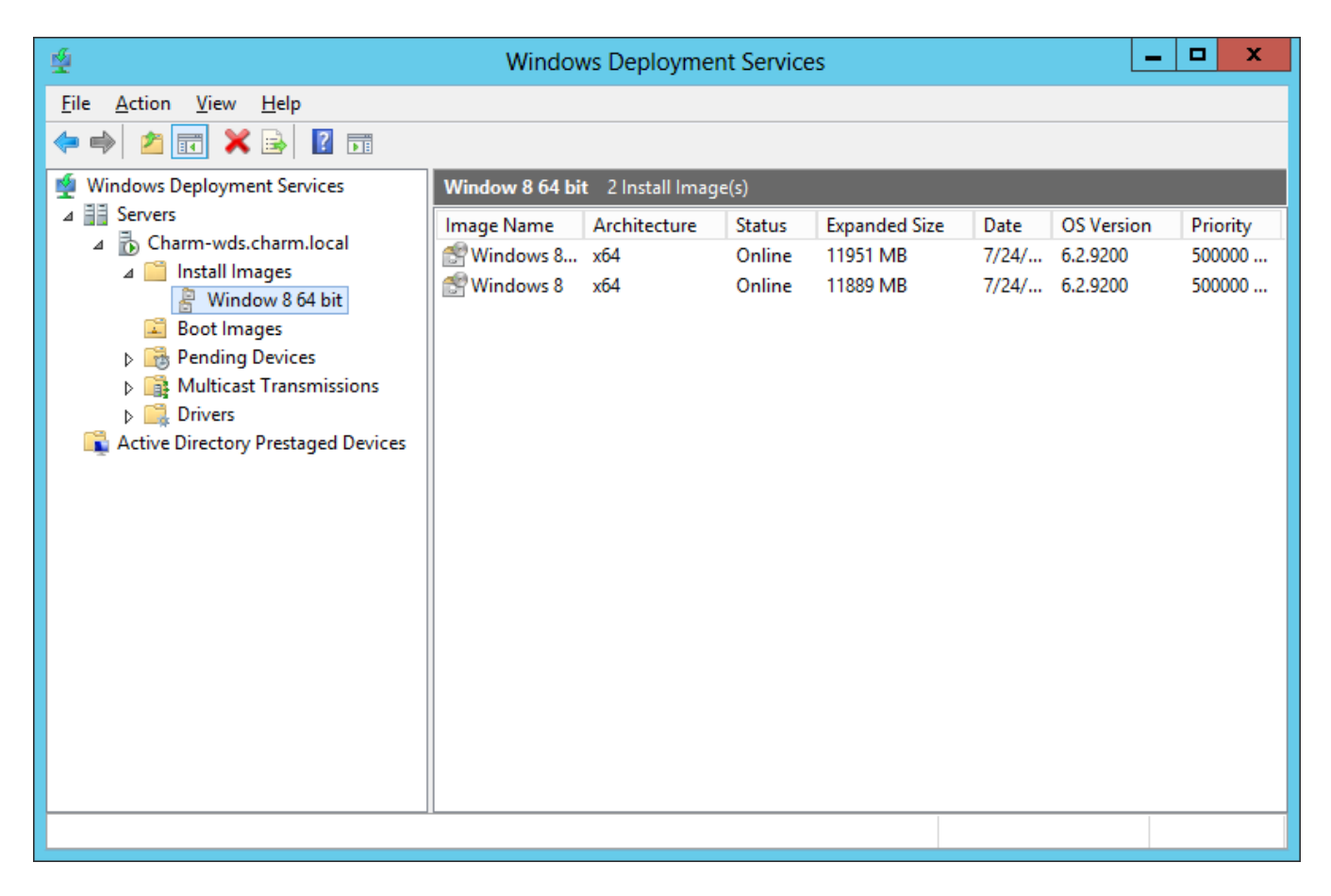

### Add Boot Image

We should right click on Boot Images and we double click on Add Boot Image.

| 썦                                               | Windo       | ws Deployme     | nt Service   | es              |              | _          |          |
|-------------------------------------------------|-------------|-----------------|--------------|-----------------|--------------|------------|----------|
| File Action View Help                           |             |                 |              |                 |              |            |          |
| 🗢 🏟 🙍 🖬 📾 🚺                                     |             |                 |              |                 |              |            |          |
| Windows Deployment Services                     | Boot Images | 0 Boot Image(s) |              |                 |              |            |          |
| ▲ Servers                                       | Image Name  | Architecture    | Status       | Expanded Size   | e Date       | OS Version | Priority |
| ∠ Charm-wds.charm.iocai ∠ Charm-wds.charm.iocai |             | Th              | ere are no i | tems to show ir | n this view. |            |          |
| 🚪 Window 8 64 bit                               |             |                 |              |                 |              |            |          |
| 📓 Boot Images                                   |             |                 |              |                 |              |            |          |
| Pending Devices Multicast Transmissions         |             |                 |              |                 |              |            |          |
| Drivers                                         |             |                 |              |                 |              |            |          |
| Active Directory Prestaged Devices              |             |                 |              |                 |              |            |          |
|                                                 |             |                 | Deathread    | _               |              |            |          |
|                                                 |             | Add             | boot image   | e               |              |            |          |
|                                                 |             | View            | 1            | • •             |              |            |          |
|                                                 |             | Arra            | nge Icons    | •               |              |            |          |
|                                                 |             | Line            | up lcons     |                 |              |            |          |
|                                                 |             | Help            | )            |                 |              |            |          |
|                                                 |             |                 |              |                 |              |            |          |
|                                                 |             |                 |              |                 |              |            |          |
|                                                 |             |                 |              |                 |              |            |          |
| Adda - Daatalaan ahadda aanaa                   |             |                 |              |                 |              |            |          |
| Adds a Boot Image to the server.                |             |                 |              |                 |              |            |          |

# Location of the Windows CD

Image File

Add Image Wizard

4

With the Windows 8 operating system CD still in the E drive (CDROM), we choose the Browse button to locate the Boot image on the DVD.

| the DVD.              |                                      |                   | eon                 |          | Enter the location of the Windows image file that contains the images to add.                                                       |
|-----------------------|--------------------------------------|-------------------|---------------------|----------|----------------------------------------------------------------------------------------------------|
| _17.                  |                                      |                   |                     | Y        | File location:                                                                                                    |
| ₩                     | Select Windows Image                 | File              | l.                  | ^        | D:\sources\boot.wim Browse                                                                                                    |
| 🍥 🕘 🔻 🕇 🚺 « DV        | 'D RW Drive (D:) HRM_CCS ► sources ► | ✓ C Search sou    | irces 🖉             | ρ        |                                                                                                    |
| Organize 🔻            |                                      |                   | = • 🔲               | 0        |                                                                                                    |
| 🔛 Recent places \land | Name                                 | Date modified     | Туре                | <u>م</u> | Note: The default boot and install images (Boot.wim and Install.wim) are located on the<br>installation DVD in the \Sources folder. |
| 늵 Libraries           | Files Currently on the Disc (11)     |                   |                     | -        |                                                                                                    |
| Documents             | Julianifests                         | 7/26/2012 4:23 AM | File folder         |          |                                                                                                    |
| 🌙 Music               | 🍌 en-us                              | 7/26/2012 4:23 AM | File folder         |          | Many information, also at improve and improve has a                                                                                 |
| Pictures              | 퉬 etwproviders                       | 7/26/2012 4:23 AM | File folder         |          | Nore information about images and image types                                                                                       |
| 🛃 Videos              | 퉬 inf                                | 7/26/2012 4:23 AM | File folder         | =        |                                                                                                    |
| =                     | 鷆 migration                          | 7/26/2012 4:23 AM | File folder         |          |                                                                                                    |
| 🖳 Computer            | 퉬 replacementmanifests               | 7/26/2012 4:23 AM | File folder         |          |                                                                                                    |
| 🃥 Local Disk (C:)     | 퉬 sxs                                | 7/26/2012 4:23 AM | File folder         |          |                                                                                                    |
| 单 DVD RW Drive (D     | 퉬 vista                              | 7/26/2012 4:23 AM | File folder         |          |                                                                                                    |
| 👝 New Volume (E:)     | 퉬 хр                                 | 7/26/2012 4:23 AM | File folder         |          |                                                                                                    |
| 2012DISK (F:)         | boot.wim                             | 7/26/2012 4:23 AM | WIM File            |          |                                                                                                    |
| · · · · · ·           | install.wim                          | 7/26/2012 4:23 AM | WIM File            | >        |                                                                                                    |
| File <u>n</u> a       | me: boot.wim                         | ✓ Windows         | image files (*.wim) | <b>~</b> |                                                                                                    |
|                       |                                      | <u>O</u> per      | Cancel              | <b>.</b> | < <u>B</u> ack <u>Next</u> Cancel                                                                                                   |

In the sources folder of the Windows 8 DVD, we can find the "boot.wim" file that we need to install a Windows 8 boot image on the WDS server. We highlight the file and we choose the Open button to continue.

#### Image Metadata

In this window, we have the opportunity to name and describe the image . We choose the defaults and we select Next.

| 4 | Add Image Wizard                                                                                                    |                | x      |
|---|----------------------------------------------------------------------------------------------------|----------------|--------|
| h | mage Metadata                                                                                                    |                |        |
|   | Enter a name and description for the following image:<br>'Microsoft Windows Setup (x64)'<br>Image name:<br>Microsoft Windows Setup (x64)<br>Image description:<br>Microsoft Windows Setup (x64)<br>Image architecture:<br>x64 |                |        |
|   | < <u>B</u> ack                                                                                                    | <u>N</u> ext > | Cancel |

# Summary

Before creating the boot image, we review the settings. If we wish, we can back through the windows and change a previous response. If we agree with the review information, we will press the Next button.

| 4 |                            | Add Image Wizard                                                      | x     |
|---|----------------------------|-----------------------------------------------------------------------|-------|
| S | Summary                    |                                                                       |       |
|   | You have selected          | d the following images                                                |       |
|   | Image group:               | Boot Images                                                           |       |
|   | Image file:                | D:\sources\boot.wim                                                   |       |
|   | Selected images:           |                                                                       |       |
|   | Name<br>Microsoft Windo    | ws Setup (x64)                                                        |       |
|   | To change your se<br>Next. | election, click Back. To add the selected images to the server, click | ¢     |
|   |                            | < <u>B</u> ack <u>N</u> ext > Ca                                      | ancel |

### **Boot Image Installed**

An image of the operating system will be written to the D: drive on the WDS server. When the process is complete, we can load the operating system over the network.

| 🗐 🖉 Add Im                              | age Wizard                          | x |
|-----------------------------------------|-------------------------------------|---|
| Task Progress                           |                                     |   |
| The operation is complete               |                                     |   |
| The selected images were successfully a | dded to the server.                 |   |
|                                         |                                     |   |
|                                         |                                     |   |
|                                         | < <u>B</u> ack <b>Finish</b> Cancel |   |

# Windows 8 Ready to Deploy

We are now ready to load Windows 8 64 bit to a client computer using the Windows Deployment Server.

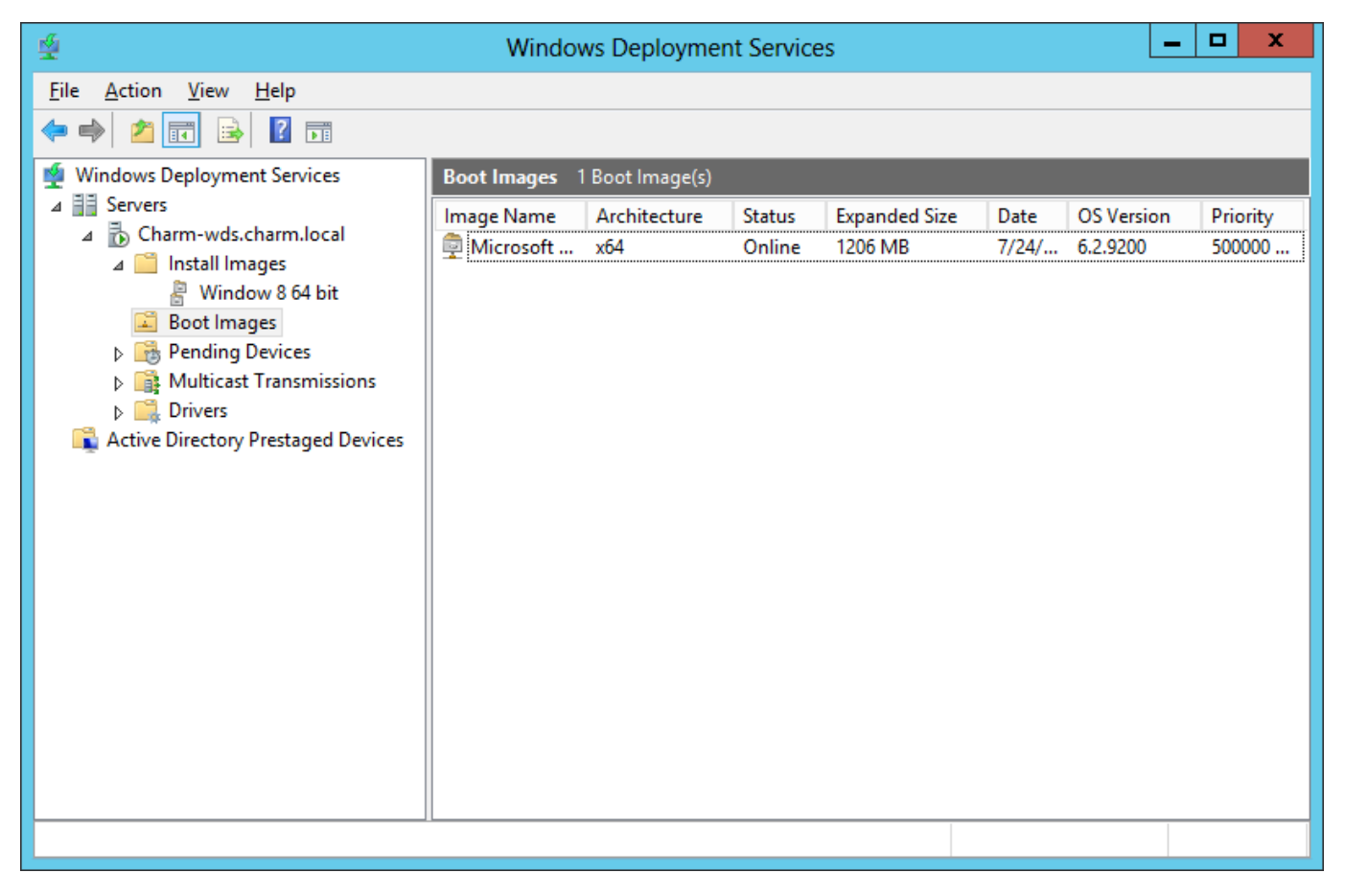